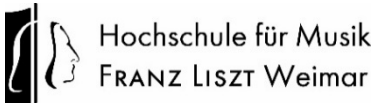

# Handreichung zur Nutzung von pdf-Formularen der

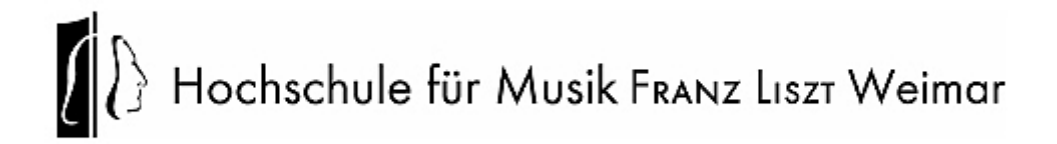

#### Inhaltsverzeichnis

| Vorwort                                                                                     | 1  |
|---------------------------------------------------------------------------------------------|----|
| Selbstständiger Zertifikatsantrag                                                           | 2  |
| Zertifikat in Windows importieren                                                           | 5  |
| Zertifikat in MacOS importieren                                                             | 7  |
| Generelles für PDF Formulare der HfM (Erklärt am Beispiel des Dienstreiseantrags)           | 8  |
| Unterschreiben mit einer digitalen Unterschrift, erzeugt aus dem persönlichen<br>Zertifikat | 9  |
| Windows: Installation von Acrobat Reader                                                    | 10 |
| Mac OS: Adobe Reader Installation                                                           | 11 |

#### Vorwort

An der HfM werden PDF-Formulare genutzt, die einen beschleunigten Genehmigungs- oder Abrechnungsprozess ermöglichen sollen. Um Probleme bei der Bearbeitung dieser Formulare zu vermeiden, ist es wichtig, dass sich alle Nutzer an die Vorgaben halten. Diese Anleitung zeigt den Weg zur Nutzung dieser PDF-Formulare. Als Basis dafür benötigen ein Zertifikat, das in Ihr System importiert werden muss, um ein PDF-Formular mit dem Adobe Acrobat Reader auszufüllen und signieren zu können. In der Dokumentation finden Sie diesen Punkt deshalb zuerst (wer noch ein gültiges "DFN-PKI" Zertifikat besitz, kann die Seiten 2-6 ignorieren). Der Adobe Acrobat Reader ist auf allen HfM-Rechnern vorinstalliert. Verwenden Sie keine anderen Programme, nicht einmal mit MacOS! Die Funktionen der PDF-Formular können sonst möglicherweise nicht genutzt werden.

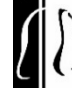

# Selbstständiger Zertifikatsantrag

| Nr: | Screenshot                                                                                                    | Erklärung                                                                                                    |
|-----|----------------------------------------------------------------------------------------------------|----------------------------------------------------------------------------------------------------|
| 1.  | https://cert-                                                                                                    | Öffnen Sie den Link.                                                                                                    |
|     | manager.com/customer/DFN/idp/clientgeant                                                                                                    |                                                                                                    |
| 2.  | Find Your Institution         Your university, organization or company         Hochschule für Musik Weimar         C         Examples: Science Institute, Lee@uni.edu, UCLA         Remember this choice         Learn More         Hochschule für Musik Weimar | Geben Sie in dem<br>Suchfeld "Hochschule<br>für Musik Weimar" ein.<br>Klicken Sie<br>anschließend unten<br>auf "Hochschule für<br>Musik Weimar".                            |
| 3.  | Image   Benutzername (HfM Weimar)   Passwort   Die zu übermittelnden Informationen anzeigen, damit ich die Weitergabe gegebenenfalls abehnen kann.                                                                                                    | Die Anmeldung erfolgt<br>über Shibboleth,<br>geben Sie Ihren<br>Benutzernamen und<br>das dazugehörige<br>Passwort ein und<br>klicken Sie<br>anschließend auf<br>"Anmelden". |

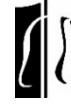

| 4  |                                                                                                    |                                           |
|----|----------------------------------------------------------------------------------------------------|-------------------------------------------|
| 4. | Digital Certificate Enrollment                                                                                                    | vvanien Sie nun bei<br>Term" 730 Tage aus |
|    | This is your certificate enrollment form. Once you submit, your certificate will be generated<br>and downloaded to your computer.                                                                                 |                                           |
|    | Name Vorname Name                                                                                                    |                                           |
|    | Organization Hochschule für Musik Weimar                                                                                                    |                                           |
|    | Email Vorname.Nachname@hfm-weimar.de                                                                                                    |                                           |
|    | Select your Certificate Profile to enable your enrollment options.                                                                                                    |                                           |
|    | Certificate Profile*<br>GÉANT Personal email signing and encryption                                                                                                    |                                           |
|    | Personal Certificate - provides secure email services, and enables you to encrypt and<br>digitally sign email communications, as well as sign and protect some types of document<br>(but not sign PDF documents). |                                           |
|    | Term*<br>730 days                                                                                                    |                                           |
|    | Enrollment Method                                                                                                    |                                           |
|    | Key Generation                                                                                                    |                                           |
|    | ○ CSR                                                                                                    |                                           |
| 5. | Select your Certificate Profile to enable your enrollment options.                                                                                                    | Wählen Sie unter                          |
|    | Certificate Profile*                                                                                                    | Enrollment Method*                        |
|    | GEANT Personal email signing and encryption                                                                                                    | "Key Generation" aus.                     |
|    | Personal Certificate - provides secure email services, and enables you to encrypt and<br>digitally sign email communications, as well as sign and protect some types of document<br>(but not sign PDF documents). | Wählen Sie unter Key                      |
|    | Term*<br>730 days                                                                                                    | Type* "RSA– 4096" ́                       |
|    | Enrollment Method                                                                                                    | 440.                                      |
|    | Key Generation     CSR                                                                                                    | Vergeben Sie nun ein                      |
|    | Key Type*<br>RSA - 4096                                                                                                    | Schlüssel zu schützen.                    |
|    | Password is required to unlock the certificate file download to protect private key                                                                                                    | Verwenden Sie nicht                       |
|    | Password*                                                                                                    | das HfM Passwort.                         |
|    | Password Confirmation*                                                                                                    | Wählen Sie                                |
|    |                                                                                                    | abschließend bei                          |
|    | Choose key protection algorithm.                                                                                                    | Choose key protection                     |
|    | Algorithm<br>Compatible TripleDES-SHA1                                                                                                    | algorithm "Compatible                     |
|    | Ihave read and agree to the terms of the EULA                                                                                                    | und klicken Sie auf:                      |
|    | Submit                                                                                                    | , I have read and agree                   |
|    |                                                                                                    |                                           |
|    |                                                                                                    |                                           |

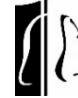

| 6. | EULA IMPORTANT?PLEASE READ THIS SECTIGO CERTIFICATE SUBSCRIBER<br>AGREEMENT CAREFULLY BEFORE APPLYING FOR, ACCEPTING, OR USING A<br>SECTIGO CERTIFICATE OR BEFORE CLICKING ON ?I ACCEPT?. YOU AGREE<br>THAT BY APPLYING FOR, ACCEPTING, OR USING A SECTIGO CERTIFICATE,<br>YOU HAVE READ THIS AGREEMENT, YOU UNDERSTAND IT, AND YOU AGREE TO<br>ITS TERMS. IF YOU ARE APPLYING FOR, ACCEPTING, OR USING A SECTIGO<br>CERTIFICATE ON BEHALF OF A COMPANY OR OTHER LEGAL ENTITY, YOU<br>REPRESENT THAT YOU ARE AN AUTHORIZED REPRESENTATIVE OF SUCH<br>ENTITY AND HAVE THE AUTHORITY TO ACCEPT THIS AGREEMENT ON SUCH<br>ENTITY?S BEHALF. IF YOU DO NOT HAVE SUCH AUTHORITY OR IF YOU DO<br>NOT ACCEPT THIS AGREEMENT, DO NOT APPLY FOR, ACCEPT, OR USE A<br>SECTIGO CERTIFICATE SUBSCRIBER AGREEMENT This Sectigo Certificate Subscriber Agreement (this ?Agreement?) is between<br>a natural person or the legal entity who applies for and is issued, or identified<br>on, the Certificate(s) resulting from this Agreement (?Subscriber?) and<br>Sectigo Limited, a limited company formed under the laws of England and<br>Wales with registered number 04058690 and registered offices at 26 Office<br>Village, 3rd Floor, Exchange Quay, Trafford Road, Salford, Manchester M5 3EQ,<br>United Kingdom (?Sectigo?). This Agreement governs Subscriber?s<br>application for and use of a Certificate issued from Sectigo. Subscriber and<br>Sectigo agree as follows:                                                                                                    | Lesen Sie den<br>Endbenutzer-<br>Lizenzvertrag (EULA)<br>durch und bestätigen<br>Sie diesen durch einen<br>Klick auf "Agree".    |
|----|----------------------------------------------------------------------------------------------------|----------------------------------------------------------------------------------------------------|
|    | I have read and agree to the terms of the EULA                                                                                                    | Bestätigen Sie<br>abschließend auf<br>"Submit".                                                                                  |
|    | <ul> <li>Personal Certificate - provides secure email services, and enables you to encrypt and digitally sign email communications, as well as sign and protect some types of document (but means the second second</li></ul> | Es erscheint ein<br>Infofenster. In diesem<br>steht, dass das<br>Zertifikat generiert<br>wird. Haben Sie einen<br>Moment Geduld. |
|    | <ul> <li>Digital Certificate Enrollment</li> <li>Your certificate has been successfully generated.</li> </ul>                                                                                                    | Nun erscheint eine<br>Bestätigung, dass das<br>Zertifikat erfolgreich<br>generiert wurde.                                        |

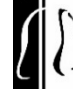

# Zertifikat in Windows importieren

| Nr: | Screenshot                                                                                                    | Erklärung              |
|-----|----------------------------------------------------------------------------------------------------|------------------------|
| 1.  |                                                                                                    | Öffnen Sie die         |
|     |                                                                                                    | heruntergeladene       |
|     |                                                                                                    | Zertifikatsdatei.      |
|     |                                                                                                    | (Standardmäßig im      |
|     |                                                                                                    | Download-Ordner)       |
| 2.  | ×                                                                                                    | Wählen Sie bei         |
|     | <ul> <li>&amp; Zertifikatimport-Assistent</li> </ul>                                                                                                    | Speicherort "Aktueller |
|     |                                                                                                    | Benutzer" aus und      |
|     | Willkommen                                                                                                    | klicken Sie auf        |
|     |                                                                                                    | Weiter"                |
|     | Dieser Assistent hilft Ihnen beim Kopieren von Zertifikaten, Zertifikatvertrauenslisten und<br>Zertifikatssperriisten vom Datenträger in den Zertifikatspeicher.    |                        |
|     | Fin von einer Zertifizier: innestelle ausnestelltes Zertifikat dient der Irlentitätchestätin um                                                                     |                        |
|     | Es enthält Informationen für den Datenschutz oder für den Aufbau sicherer<br>Netzwerkverbindungen. Ein Zertifikatspeicher ist der Systembereich, in dem Zertifikate |                        |
|     | gespeichert werden.<br>Speicherort                                                                                                    |                        |
|     | • Aktueller Benutzer                                                                                                    |                        |
|     |                                                                                                    |                        |
|     | Klicken Sie auf "Weiter", um den Vorgang fortzusetzen.                                                                                                    |                        |
|     |                                                                                                    |                        |
|     |                                                                                                    |                        |
|     |                                                                                                    |                        |
|     | Weiter Abbrechen                                                                                                    |                        |
| 3.  | ×                                                                                                    | Klicken Sie auf        |
|     | ← 😺 Zertifikatimport-Assistent                                                                                                    | "Weiter".              |
|     |                                                                                                    | "                      |
|     | Zu importierende Datei                                                                                                    |                        |
|     | Geben Sie die Datei an, die importiert werden soll.                                                                                                    |                        |
|     | Dateiname:                                                                                                    |                        |
|     | Hier steht der Pfad zu dem Zertifikat Durchsuchen                                                                                                    |                        |
|     | Hinweis: Mehrere Zertifikate können in einer Datei in folgenden Formaten gespeichert                                                                                |                        |
|     | Privater Informationsaustausch - PKCS #12 (.PFX,.P12)                                                                                                    |                        |
|     | Syntaxstandard kryptografischer Meldungen - "PKCS #7"-Zertifikate (.P7B)                                                                                            |                        |
|     | Microsoft Serieller Zertifikatspeicher (.SST)                                                                                                    |                        |
|     |                                                                                                    |                        |
|     |                                                                                                    |                        |
|     |                                                                                                    |                        |
|     |                                                                                                    |                        |
|     | Weiter Abbrechen                                                                                                    |                        |
|     | <u></u>                                                                                                    |                        |

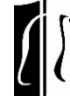

| 4. | Zertifikatimport-Assistent     Schutz für den privaten Schlüssel     Der private Schlüssel wurde mit einem Kennwort geschützt, um die Sicherheit zu     gewährleisten.     Ein Kennwort ist nicht erforderlich. Sie haben bereits Zugriff auf den privaten     Schlüssel.     Kennwort:         e                                                                                                    | Geben Sie nun Ihr<br>Passwort ein, welches<br>Sie vergeben haben.<br>Klicken Sie auf<br>"Schlüssel als<br>exportierbar<br>markieren".<br>Klicken Sie<br>anschließend auf |
|----|----------------------------------------------------------------------------------------------------|----------------------------------------------------------------------------------------------------|
|    | Alle erweiterten Eigenschaften mit einbeziehen      Weiter     Abbrechen                                                                                                    | "Weiter".                                                                                                    |
| 5. | Ertifikatspeicher      Zertifikatspeicher      Zertifikatspeicher sind Systembereiche, in denen Zertifikate gespeichert werden.      Windows kann automatisch einen Zertifikatspeicher auswählen, oder Sie können einen Speicherort für die Zertifikate angeben.      Ozertifikatspeicher automatisch auswählen (auf dem Zertifikattyp basierend)     Alle Zertifikate in folgendem Speicher speichern     Zertifikatspeicher:      Durchsuchen      Weiter Abbrechen | Klicken Sie auf<br>"Weiter".                                                                                                    |
| 6. | <ul> <li>Fertigstellen des Assistenten</li> <li>Das Zertifikat wird importiert, nachdem Sie auf "Fertig stellen" geklickt haben.</li> <li>Sie haben folgende Einstellungen ausgewählt:         <ul> <li>Gewählter Zertifikatspiecher Auswahl wird vom Assistenten automatisch festgelegt prx</li> <li>Dateiname Hiler steht zu dem Zertifikat der Pfad</li> </ul> </li> <li>Fertig stellen Abbrechen</li> </ul>                                                       | Klicken Sie nun<br>abschließend auf<br>"Fertig stellen".                                                                                                    |
| 7. | Zertifikatimport-Assistent X<br>Der Importvorgang war erfolgreich.<br>OK                                                                                                    | Wenn dieses Fenster<br>erscheint, war der<br>Import erfolgreich.                                                                                                    |

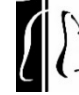

# Zertifikat in MacOS importieren

| Nr: | Screenshot                                                                                                    | Erklärung                                                                                                    |
|-----|----------------------------------------------------------------------------------------------------|----------------------------------------------------------------------------------------------------|
| 1.  | Schlüsselbundverwaltung       Image: Constraint of the second second secon                        | Doppelklick auf die<br>.p12 (Zertifikat) Datei,<br>um sie dem<br>Schlüsselbund<br>hinzuzufügen. Beim<br>Schlüsselbund –<br>"Anmeldung"<br>auswählen und<br>danach auf<br>"Hinzufügen" klicken. |
| 2.  | Gib das Passwort für "Sign.p12" ein:<br>Passwort:<br>Passwort einblenden<br>Abbrechen OK<br>Fike                                                                                                    | Passwort eingeben,<br>welches beim<br>Zertifikat-Antrag<br>festgelegt wurde,<br>dann mit "OK"<br>bestätigen.                                                                                   |
| 3.  | Image: Second second second | Anschließend die<br>Dateien, welche<br>unterschrieben<br>werden soll, mit<br>Adobe Reader durch<br>Rechtsklick,<br>"Öffnen mit",<br>Adobe Reader,<br>öffnen.                                   |
| 4.  | Unterschreiben mit einer digitalen Unterschrift, erzeugt aus<br>dem persönlichen Zertifikat<br>Hinweis: Eine Unterschrift, die eingescannt oder auf einem Tablet erstellt<br>und dann in ein digitales Bild umgewandelt wurde, ist KEINE digitale<br>Unterschrift, sondern eine digitalisierte Unterschrift!<br>Nr: Screenshot<br>1. Erklärung<br>Unterschriftsfelder für<br>eine digitale<br>Unterschriftsfelder für<br>eine digitale<br>Unterschrift sind mit<br>einem roten Pfeil<br>markiert (Freigaben                                                                                                    | Den Schritten ab Seite<br>8 weiter folgen.                                                                                                    |

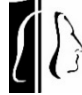

# Generelles für PDF Formulare der HfM (Erklärt am Beispiel des

Dienstreiseantrags)

| Nr:      | Screenshot                                                                                                    | Erklärung               |
|----------|----------------------------------------------------------------------------------------------------|-------------------------|
| 1.       | https://www.hfm-                                                                                                    | Öffnen Sie folgenden    |
|          | weimar de/mitarbeiten/interner-bereich/                                                                                                    | Link                    |
|          |                                                                                                    |                         |
| 2        |                                                                                                    | Cohon Sia hai           |
| Ζ.       |                                                                                                    |                         |
|          |                                                                                                    | Benutzername und        |
|          | Bitte geben Sie Ihren Benutzernamen und Ihr Passwort ein, um sich an der Website anzumelden.                                                                                                    | Passwort Ihr HfM        |
|          | Benutzername                                                                                                    | Benutzername sowie      |
|          |                                                                                                    | Ihr Passwort ein.       |
|          | Passwort:                                                                                                    | Klicken Sie             |
|          | Anmelden                                                                                                    | anschließendauf         |
|          |                                                                                                    |                         |
|          |                                                                                                    | "Anmeiden .             |
| 3.       | WILLKOMMEN IM INTERNEN BEREICH UNSERER WEBSITE!                                                                                                    | Scrollen Sie nun etwas  |
|          | Auf den folgenden Unterseiten finden Sie Informationen zu den Themen:                                                                                                    | nach unten und klicken  |
|          | Diagetraison                                                                                                    | Sie auf "Dienstreisen". |
|          |                                                                                                    |                         |
|          | Formulare Handroichungen und Verlagen                                                                                                    |                         |
|          |                                                                                                    |                         |
|          | Gesetze, uranungen und vereinbarungen                                                                                                    |                         |
|          | Dienststellen-Informationen der Zentralen Gehaltsstelle                                                                                                    |                         |
|          | HENRI - Informationssystem der Bauhaus-Universität                                                                                                    |                         |
| Λ        | Reisekostenformulare                                                                                                    | Scrollon Sio nun his zu |
| 4.       |                                                                                                    | dom Dunkt               |
|          | <ul> <li>Inland: <u>⊡</u> Dienstreiseantrag (PDF)</li> <li>Achtuna: Bitte erst das PDF-Dokument lokal abspeichern, um alle Formularfelder zu aktivieren.</li> </ul>                                            |                         |
|          |                                                                                                    | "Reisekostenformulare"  |
|          | Ausland (bitte reichen sie die beiden tolgenden Formulare ein): <u>1. [2] Dienstreiseantrag</u> (PDF)     [2] Zinzensdehzerebrung (PDE)                                                                        | und Klicken Sie auf     |
|          | <ol> <li><u>In Regeduater multig</u> (F07)</li> <li><u>IZ</u> Fragebogen zur Ausstellung einer A1-Bescheinigung – f ür Reisen in EU-Staaten, Island, Liechtenstein, Norwegen oder<br/>Schweiz (PDF)</li> </ol> | den für Sie             |
|          | <u>L?</u> Beauftragung für Reisen von Lehrbeauftragten (PDF)                                                                                                    | entsprechenden Link     |
|          | <u>L?</u> Reisekostenabschlag (PDF)                                                                                                    |                         |
|          | <ul> <li>C<sup>2</sup> Abrechnung von Reisen für Gäste ohne Tagegeldanspruch (PDF)</li> </ul>                                                                                                    |                         |
| <u> </u> |                                                                                                    |                         |
| 5.       | 🕀 Minwink / Dénderleisesit. Abrechtung -                                                                                                    | Die PDF offnet sich     |
|          | Dentalia<br>Non-bendrala for Music Mining: EDANZ 11977                                                                                                    | anschließend im         |
|          | Dienstreine Auflicher Ander Auflichung - 20                                                                                                    | Browser.                |
|          | Antragatelierin     Sundat     Pesand     Pesand     Pesand     Pesand                                                                                                    | WICHTIG: Laden Sie      |
|          |                                                                                                    | das Dokument zuerst     |
|          |                                                                                                    | herunter und            |
|          |                                                                                                    |                         |
|          |                                                                                                    |                         |
|          |                                                                                                    | ale PDF lokal auf       |
|          |                                                                                                    | Ihrem Gerät mit         |
|          |                                                                                                    | Acrobat Reader.         |
|          |                                                                                                    | Bearbeiten sie es       |
|          |                                                                                                    | NICHT im Browser        |

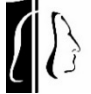

# Unterschreiben mit einer digitalen Unterschrift, erzeugt aus dem persönlichen Zertifikat

Hinweis: Eine Unterschrift, die eingescannt oder auf einem Tablet erstellt und dann in ein digitales Bild umgewandelt wurde, ist **KEINE** digitale Unterschrift, sondern eine digitalisierte Unterschrift!

| Nr: | Screenshot                                                                                                    | Erklärung                                                                                                    |
|-----|----------------------------------------------------------------------------------------------------|----------------------------------------------------------------------------------------------------|
| 1.  | Erläuterungen:         nuss ebenfalls einen Dienstreiseantrag stellen -         9. Abschlag wird beantragt in nein Ja, Betrag         11. Erklärung, Datum, Unterschrift         Die unten abgedruckten Hinweise habe ich zur Kenntnis         Verfügung gestellt wird versichere ich, im Besitz einer gültigen         Janne ver die gestellt wird versichere ich, im Besitz einer gültigen         Titelverwalter/in         14. Fahrdienstleiter: *gr. streichen<br>Ein Dienst-K/z steht – nicht* – zur Verfügung<br>als Selbstfahrer intkraftfahrer         patum, Nz                                                                                                    | Unterschriftsfelder für<br>eine digitale<br>Unterschrift sind mit<br>einem roten Pfeil<br>markiert (Freigaben<br>oder Sperrungen von<br>Eingabefeldern).                            |
| 2.  | Mit einer digitalen ID signieren       ×         Wähle die digitale ID aus, die du zum Signieren verwenden möchtest:       Aktualisieren         Image: Statistic Statistic Statiste Statistic Statistic Statistic Statistic Stat | Klicken Sie das Feld<br>mit der linken<br>Maustaste an und das<br>Menü öffnet sich. Hier<br>wählen Sie Ihre<br>persönliche digitale ID<br>aus und klicken auf<br>weiter.            |
| 3.  | Signieren als       ×         Erscheinungsbild       Erstellt am 2023.03.20 13:40:01 +0 v       Erstellen       Bearbetten         Digital       Digital       unterschrieben von       Datum: 2024.02.21         Datum: 2024.02.21       14:41:31 +01'00'       Lerstellen       Lerstellen         Dokumentinhalt prüfen, der sich auf das Signieren auswirken kann       Überprüfung         Zurück       Unterschrieben                                                                                                    | Ihre digitale ID mit den<br>Signaturdaten wird nun<br>angezeigt. Ihr Name,<br>das Datum und die<br>Uhrzeit bilden die<br>digitale Unterschrift.<br>Dann speichern Sie die<br>Datei. |
| 4.  | 11. Erklärung, Datum, Unterschrift       12. Sichtvermel         Die unten abgedruckten Hinweise habe ich zur Kenntnis<br>genommen. Soweit mir ein Selbstfahrer-Dienstfahrzeug zur<br>Verfügung gestellt wird, versichere ich, im Besitz einer gültigen<br>Fahrerlaubnis zu sein.       Vertreter/in       Vo         Digital unterschrieben<br>von<br>Datum: 2024.02.21<br>14:46:22 +01'00'       Digital unterschrieben<br>von<br>Digital unterschrieben       Vertreter/in       Vo                                                                                                    | In der gespeicherten<br>Datei ist Ihre digitale<br>Unterschrift nun<br>eingetragen und Felder<br>ggf. gesperrt.                                                                     |

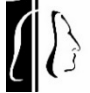

#### Windows: Installation von Acrobat Reader

Auf dienstlichen Rechnern/ Notebooks ist der Acrobat Reader standardmäßig installiert. Möchten Sie jedoch ein privates Gerät nutzen, folgen Sie dieser Anleitung.

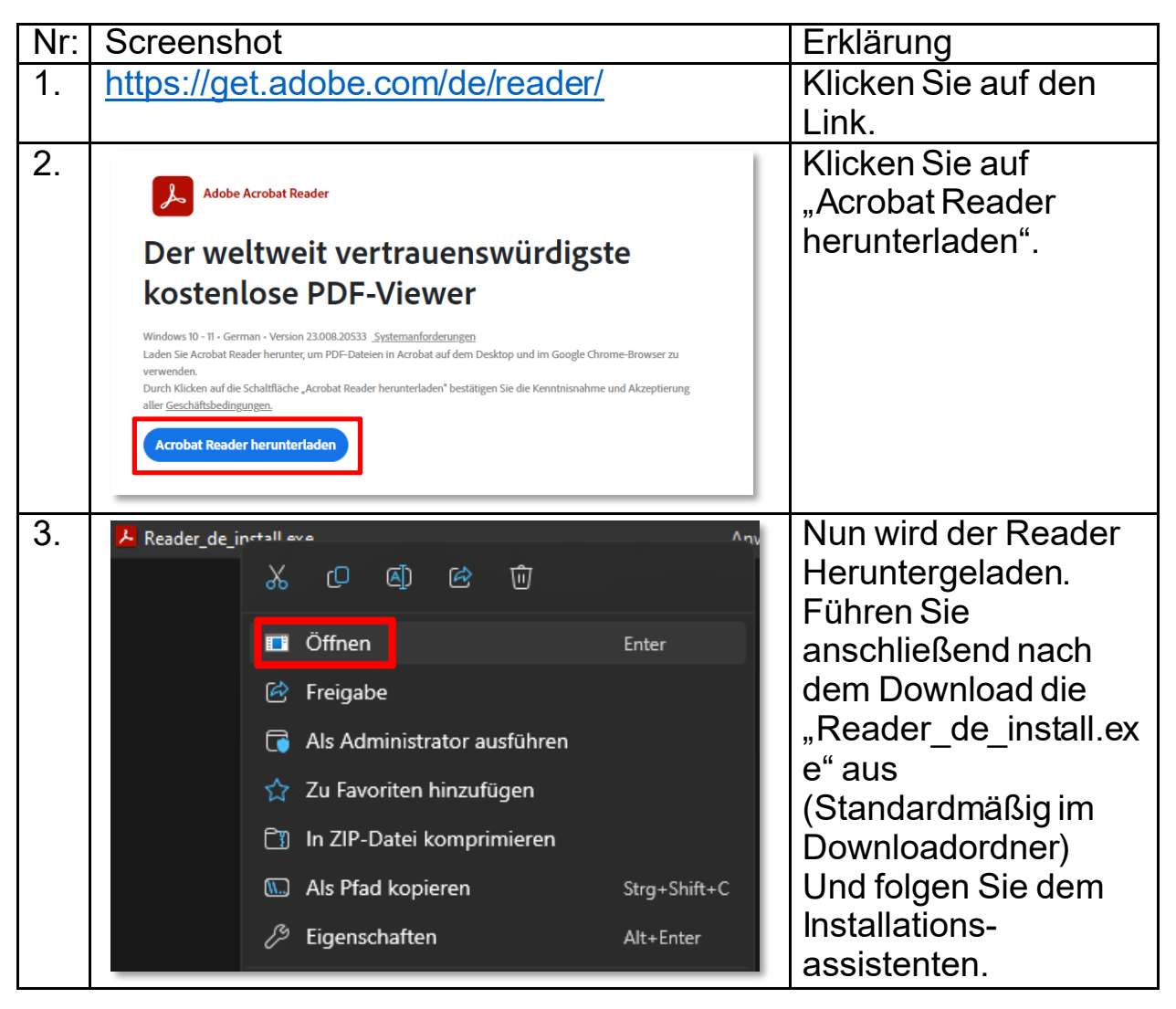

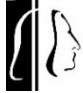

#### Mac OS: Adobe Reader Installation

Adobe Reader ist standardmäßig installiert. Sollte dies nicht der Fall sein, können Sie es über den "Manager" installieren. Folgen Sie den untenstehenden Anweisungen:

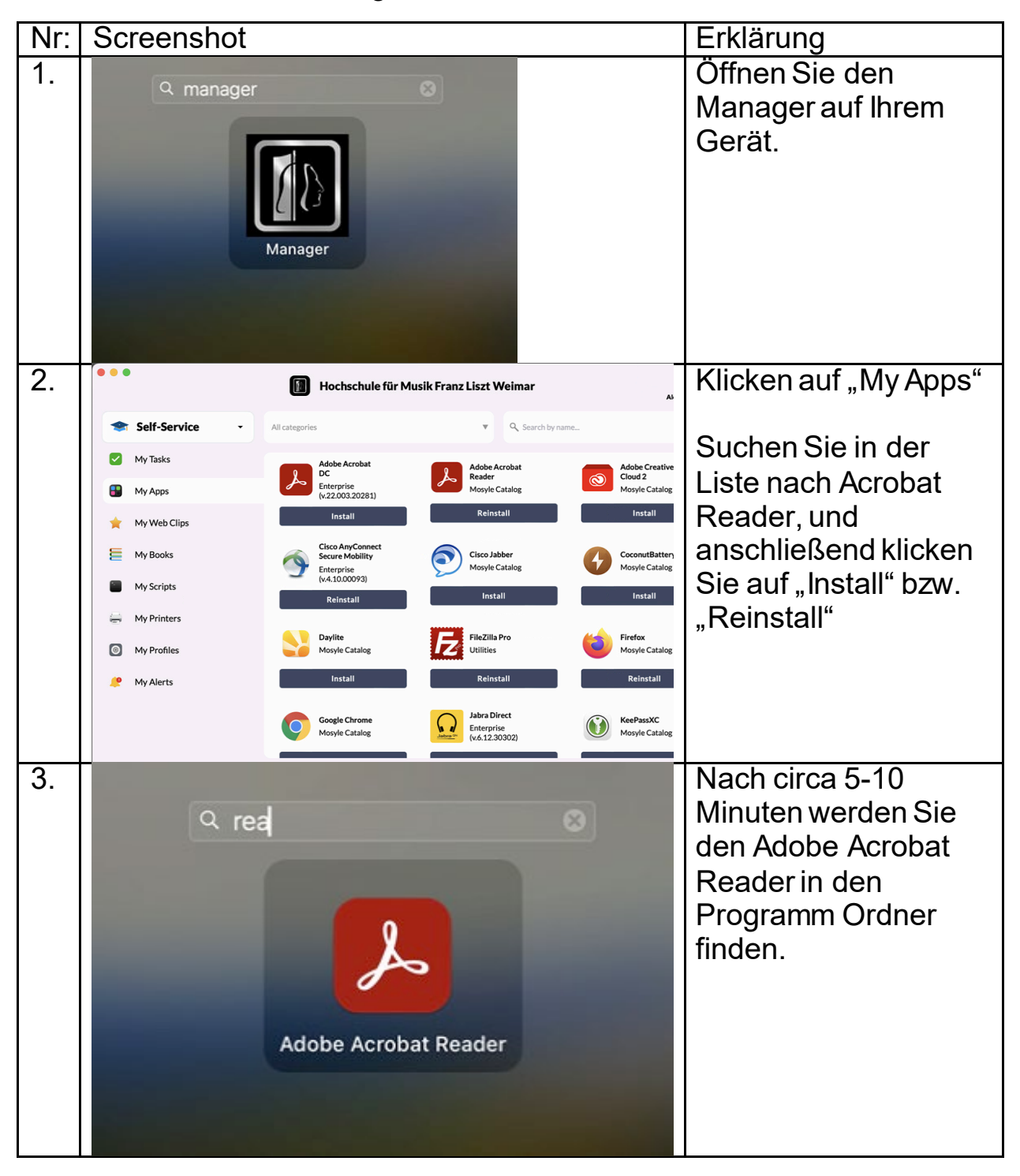